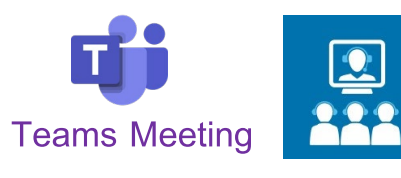

....

Calendar

Synchronous Learning Students learn at the same time

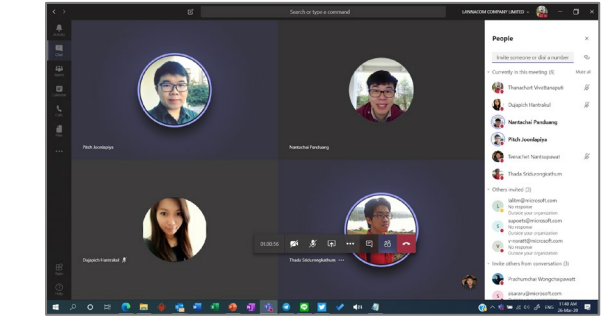

- ผู้ที่ออกตารางนัด (Organizer) คือเจ้าของรายวิชา มีได้เพียงคนเดียว ที่เป็นคนสร้าง เพื่อส่งนัดหมาย
- ผู้ที่เป็น Organizer มีสิทธิ์ดังนี้
  - สามารถเลื่อนตารางนัด ปรับเปลี่ยน วันเวลาเองได้ เพื่อ update ส่งตารางที่ แก้ไขใหม่ไปให้ผู้เข้าร่วมประชุม
  - สามารถกด Attendee List ของผู้ที่เข้าร่วมการประชุมได้
  - มีสิทธิ์การควบคุมห้องประชุมเหมือน Presenter
- ในการประชุม Teams Meeting สามารถกำหนด ให้อาจารย์ / นศ เป็น Presenter ได้
- Presenter สามารถควบคุมห้องประชุมได้เช่น แชร์หน้าจอ /ปิดไมค์ผู้เข้าร่วมการ ประชุมได้ /เชิญผู้เข้าร่วมการประชุมออกจากห้องประชุมได้ /สามารถกดเริ่มบันทึก หรือ กดหยุดการบันทึกได้
- ห้องประชุมรองรับคนเข้าร่วม 250 คน
- เป็นช่องทางสำหรับให้อาจารย์และนศ พบเจอกันได้ ณ ช่วงเวลาเดียวกัน

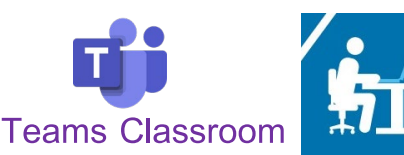

....

Teams

Asynchronous Learning Students learn at difference time or their own pace

|                           | ω. | Search or type a command                                                                                                    |    |        |  |
|---------------------------|----|----------------------------------------------------------------------------------------------------|----|--------|--|
| All teams                 |    | General Pusts Files Class Notebook Assignments Grades +                                                                                                    |    | o lean |  |
| a 📻                       |    | INTERPATION AND A CONTRACT AND A CONTRACT AND A CON |    |        |  |
| - Cel                     |    | Park Jerningian (2019)                                                                                                    | 41 |        |  |
| A8806                     |    | Wo Maaktaanned (                                                                                                    |    |        |  |
| 8                         |    | er myy                                                                                                    |    |        |  |
| Ceneral<br>Tracker Only A |    | Therachest Westernappel 3/31 PM sub-Minimum Systems Systems                                                                                                    | 41 |        |  |
| Candar                    |    | diantara Creises fan Aritati afari 1                                                                                                    |    |        |  |
| 5                         |    | Controler att                                                                                                    |    |        |  |
| 4                         |    | Thesefort Walkespul 101 M                                                                                                    |    | 0      |  |
| - ma                      |    | Anton - Institutedation                                                                                                    |    |        |  |
|                           |    | To welgene and the state of the state of the |    |        |  |
|                           |    | 🗰 vlaufezu Online Tetri A0906 avfail 1 started                                                                                                    |    |        |  |
|                           |    | etans 🤞                                                                                                    |    |        |  |
|                           |    | Grimmeting ender 20123                                                                                                    |    | 1      |  |
|                           |    | Meeting<br>Recorded by Thrancher Vivert.                                                                                                    |    |        |  |
|                           |    | 1 m 20 h                                                                                                    |    |        |  |
| 100                       |    | er Tenjy                                                                                                    |    |        |  |
| E                         |    | fast un secondo las fas estes secon                                                                                                    |    |        |  |
| ~                         |    | and a new control above, the at the new providence.                                                                                                    |    |        |  |

- เจ้าของรายวิชาเสมือน สามารถมีอาจารย์ (Owner) ได้หลายคน
- ผู้ที่เป็น Owner (อาจารย์) มีสิทธิ์ดังนี้
  - สามารถสั่งการบ้าน / สั่งข้อสอบแจ้งนศ ได้
  - สามารถเห็น คำตอบที่นศ.ส่งมา
  - สามารถตรวจคำตอบที่นศ.ส่งมาได้
  - สามารถเห็นข้อมูล Grade ภาพรวมของทั้งห้องได้
  - สามารถดู Insight ของห้องเรียนเสมือนได้
- รองรับนศ (Member) เป็นสมาชิกอยู่ในห้องได้ 200 คน
- เป็นช่องทางสำหรับให้อาจารย์และนศ สื่อสารกัน /ฝากข้อความ /ไฟล์ หรือคลิปวิดีโอต่างๆ

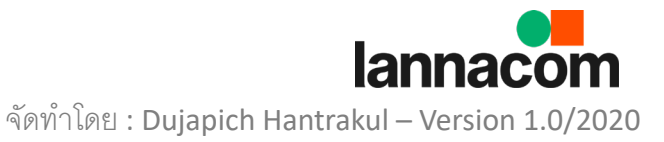

## วิธีการปรับเปลี่ยน เลื่อนตารางนัดหมาย Teams Meeting

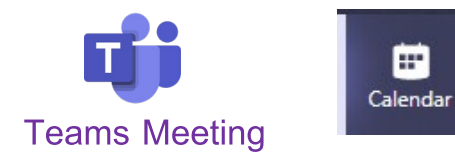

ปล. ผู้ที่สามารถเปลี่ยนแปลงได้ คือผู้ที่สร้างห้องประชุม (Organizer)

| Activity      | 😇 Calendar   |                             |                          | ⊡ Meet now     | $+$ New meeting $ $ $\vee$ |
|---------------|--------------|-----------------------------|--------------------------|----------------|----------------------------|
| <b>6</b>      | 🗊 Today < 🔇  | July 2020 ${}^{\checkmark}$ |                          |                | 🗎 Work week 🗸              |
| tii:<br>Teams | 06<br>Monday | 07<br>Tuesday               | 08<br>Wednesday          | 09<br>Thursday | 10<br>Friday               |
| assignments   |              |                             |                          |                |                            |
| Calendar 8 Al | м            |                             |                          |                |                            |
| Colls 9 Al    | м            |                             |                          |                |                            |
| Files         |              |                             |                          |                |                            |
| 10 A          | M            |                             | Test<br>Team Teacher 🛛 🖾 |                |                            |
| 11 A          | м            |                             |                          |                |                            |

1.

Tips

|   | d 199                     |
|---|---------------------------|
| - | กด Calendar หรือตารางปฦทน |
|   | d.l                       |

คลิ๊กเลือกนัดหมายที่ต้องการแก้ไขปรับเปลี่ยนช่วงเวลา

| Ē   | Test Chat Details Scheduling Assistant                                   |                          |            | Join                      | Close |
|-----|--------------------------------------------------------------------------|--------------------------|------------|---------------------------|-------|
| × c | ancel meeting 🖂 👘 Time zone: (UTC+07:00) Bangkok, Hanoi, Jakarta 👘 Me    | eeting options           |            | Tracking                  |       |
| ı   | Test                                                                     |                          |            | Team Teacher<br>Organizer |       |
| ≩*  | Add required attendees                                                   |                          | + Optional |                           |       |
| Ð   | Jul 8, 2020 10:00 AM ∨ → Jul 8, 2020                                     | 10:30 AM 🖂 30m • All day |            |                           |       |
| 3   | You're viewing an occurrence of a series. View series                    |                          |            |                           |       |
| 5   | Class Test > General                                                     |                          |            |                           |       |
| 0   | Add location                                                             |                          |            |                           |       |
| 12  | $\begin{array}{c ccccccccccccccccccccccccccccccccccc$                    | 目目  19 ゆ 畳 囲   5 ♂       |            |                           |       |
|     | Join Microsoft Teams Meeting<br>Learn more about Teams   Meeting options |                          |            |                           |       |
|     |                                                                          |                          |            |                           |       |
|     |                                                                          |                          |            |                           |       |
|     |                                                                          |                          |            |                           |       |

ปล. กรณีที่สร้างตารางนัดเป็น Series ทั้งเทอม หากต้องการเปลี่ยนแปลงเวลาทั้ง เทอมให้คลิ๊กที่ View Series ก่อน

หากต้องการเปลี่ยนเวลา แค่วันที่ตรงเลือกนัด วันเดียว ไม่จำเป็นต้องกด View Series

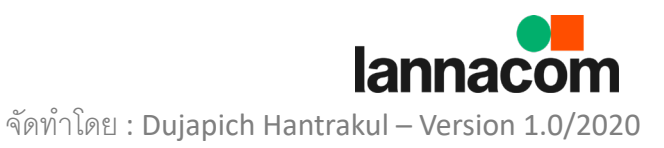

## วิธีการปรับเปลี่ยน เลื่อนตารางนัดหมาย Teams Meeting

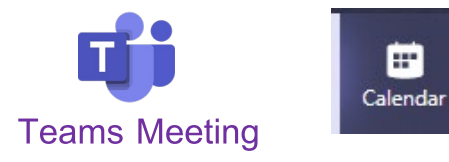

ปล. ผู้ที่สามารถเปลี่ยนแปลงได้ คือผู้ที่สร้างห้องประชุม (Organizer)

| <b>റ</b> |  |
|----------|--|
| 2        |  |

| Mic     | crosoft Teams 🖉 Q Search                                                                                                    | • • • • • • • • • • • • • • • • • • • • |
|---------|----------------------------------------------------------------------------------------------------|-----------------------------------------|
| ity E   | Test Chat Details Scheduling Assistant                                                                                                    | Send update Close                       |
| 4 ×     | × Cancel meeting V Time zone: (UTC+07:00) Bangkok, Hanoi, Jakarta Meeting options                                                                                           | Tracking                                |
| ns      | Ø Test                                                                                                    | Team Teacher<br>Organizer               |
| ents of | G* Add required attendees                                                                                                    | + Optional                              |
| i iii   |                                                                                                    | All day                                 |
| C       | You're viewing an occurrence of 10:30 AM ries                                                                                                    |                                         |
| Ē       | Class Test > General 11:00 AM 11:30 AM                                                                                                    |                                         |
| 0       | Add location 12:00 PM 12:30 PM                                                                                                    |                                         |
| Ξ       | <sup>□</sup> <b>B</b> <i>I</i> <u>U</u> <del>S</del>   <del>∀</del> <sup>1:00 PM</sup> <b>*</b> raph <i>∨ I</i> <sub>x</sub>   <i>G</i> → □ □ □   <i>1</i> , <i>n</i> ⊗ = □ | <b>■</b>   •••                          |
|         |                                                                                                    |                                         |
|         |                                                                                                    |                                         |
|         | Join Microsoft Teams Meeting                                                                                                    |                                         |
|         | Learn more about Teams   Meeting options                                                                                                    |                                         |
| }       |                                                                                                    |                                         |
| )       |                                                                                                    |                                         |

กด ปรับเปลี่ยน เวลาได้ตามต้องการ เมื่อเปลี่ยนแปลงเรียบร้อยแล้วให้กด Send update

Tips ปล. หากต้องการ <u>ยกเลิกนัดหมาย</u> สามารถกดไปที่ X Cancel meeting

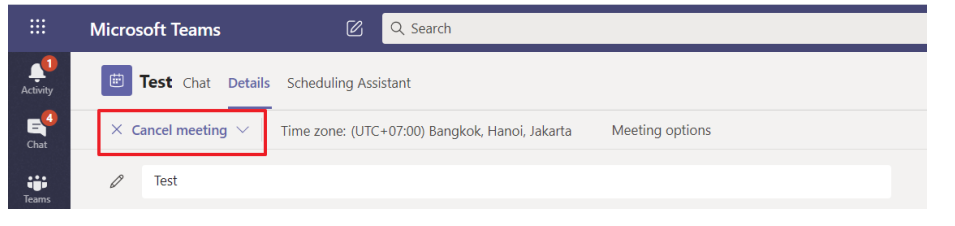

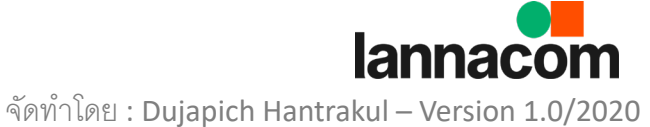